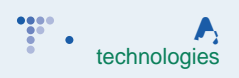

### Step 1: Creating an Enrollment Referral Request

Enrollment referral requests can be created in 3 steps.

Step 1:

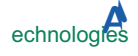

#### Step 2: Creating an Enrollment Referral Request (cont.)

To complete Step 2 upload the following documents: Claims Reimbursement : cfa fb/z@/HYfcZ8Yb]U`Zfca `bgi fUbW`7ca dUbmžUbX`a U[YgcZ`bgi fUbW`

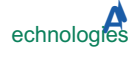

# Step 3: Creating an Enrollment Referral Request

Step 3:

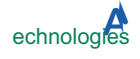

# Step 3: Creating an Enrollment Referral Request (cont.)

1. 2(1.) 0.6 0.51 0.51 0.2 kC2OT1 1 TEF2400530053004F005CFF03F044FF03F056004C004A0051F

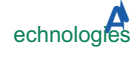

### AmDfc `Y

To change nci f'dfc `Y' ]bZcfa Uh]cbžW]W\_` **A mDfc `Y''** 

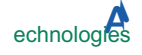